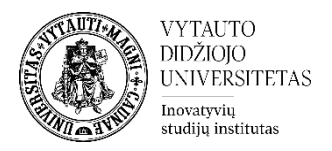

## Moodle išteklius Puslapis

| Eikite į studijų dalyką, kuriame bus kuriamas | s puslapis         |
|-----------------------------------------------|--------------------|
| Įjunkite redagavimo režimą studijų dalyke:    | ljungti redagavimą |
| Temos apačioje paspauskite : 🕂 Pridėti veiklą | ar išteklių        |
| Pasirinkite išteklių <b>Puslapis.</b>         |                    |
|                                               |                    |

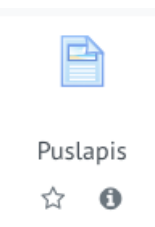

Suveskite reikiamą informaciją apie Puslapį:

- 1) Skiltyje Pagrindinė informacija užpildykite dalis:
  - pavadinimas (būtina)
  - puslapio aprašymas (nebūtina) •

| Pagrindinė informacija |   |     |              |       |              |  |  |    |     |  |
|------------------------|---|-----|--------------|-------|--------------|--|--|----|-----|--|
| Pavadinimas            | 0 |     |              |       |              |  |  |    |     |  |
| Aprašymas              |   | × B | I <b>J</b> ~ | Q • : | <b>%</b> \$3 |  |  | 42 | H-P |  |

Uždedama varnelė Rodyti aprašymą, jeigu norima, kad aprašymas matytųsi studijų dalyko pagrindiniame lange.

2) Skiltyje Turinys pasinaudojant ATTO redaktoriumi suveskite/įkelkite turinį (tekstas, vaizdo įrašas, paveiksliukas).

| Puslapio turinys | 0 | ] A ▼ B I ✔ ▼ ♡ ▼ ≔ ≔ � % % M ⊡ ₪ ∯ ∰ ₡ ₡ № H+₽ |
|------------------|---|-------------------------------------------------|
|                  |   |                                                 |

3) Išsaugokite sukurtą išteklių Išsaugoti ir grįžti į dalyką.

Išsaugoti ir grįžti į dalyką Įrašyti ir rodyti Atšaukti